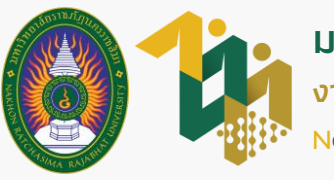

# งั้นตอนลงทะเบียนเข้าใช้งาน ระบบบริการงานทุนและแนะแนว

ภาคการศึกษาที่ 1 ปีการศึกษา 2566

สำหรับนักศึกษาผู้กู้ยืมกองทุนเงินให้กู้ยืมเพื่อการศึกษา (เฉพาะผู้ที่มีความประสงค์จะกู้ยืมและยังไม่เคยลงทะเบียนมาก่อน)

เข้าไปที่เว็บไซต์งานทุนและแนะแนว

dsg.nrru.ac.th

เข้าเว็บไซต์งานทุนและแนะแนว จากนั้นเลือก ระบบบริการงานทุนและแนะแนว

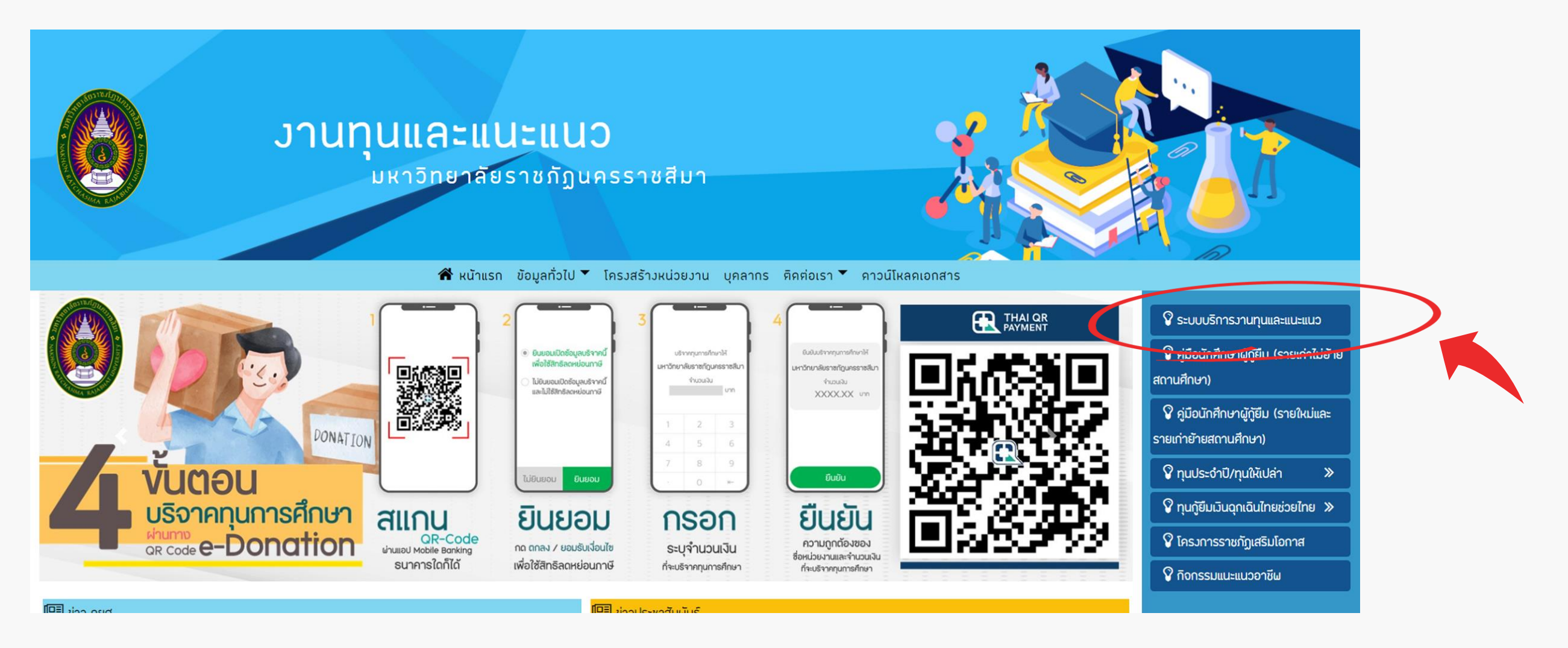

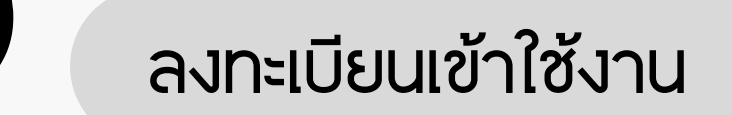

#### 2.1 เลือก ลงทะเบียน

สมัครสมาชิก

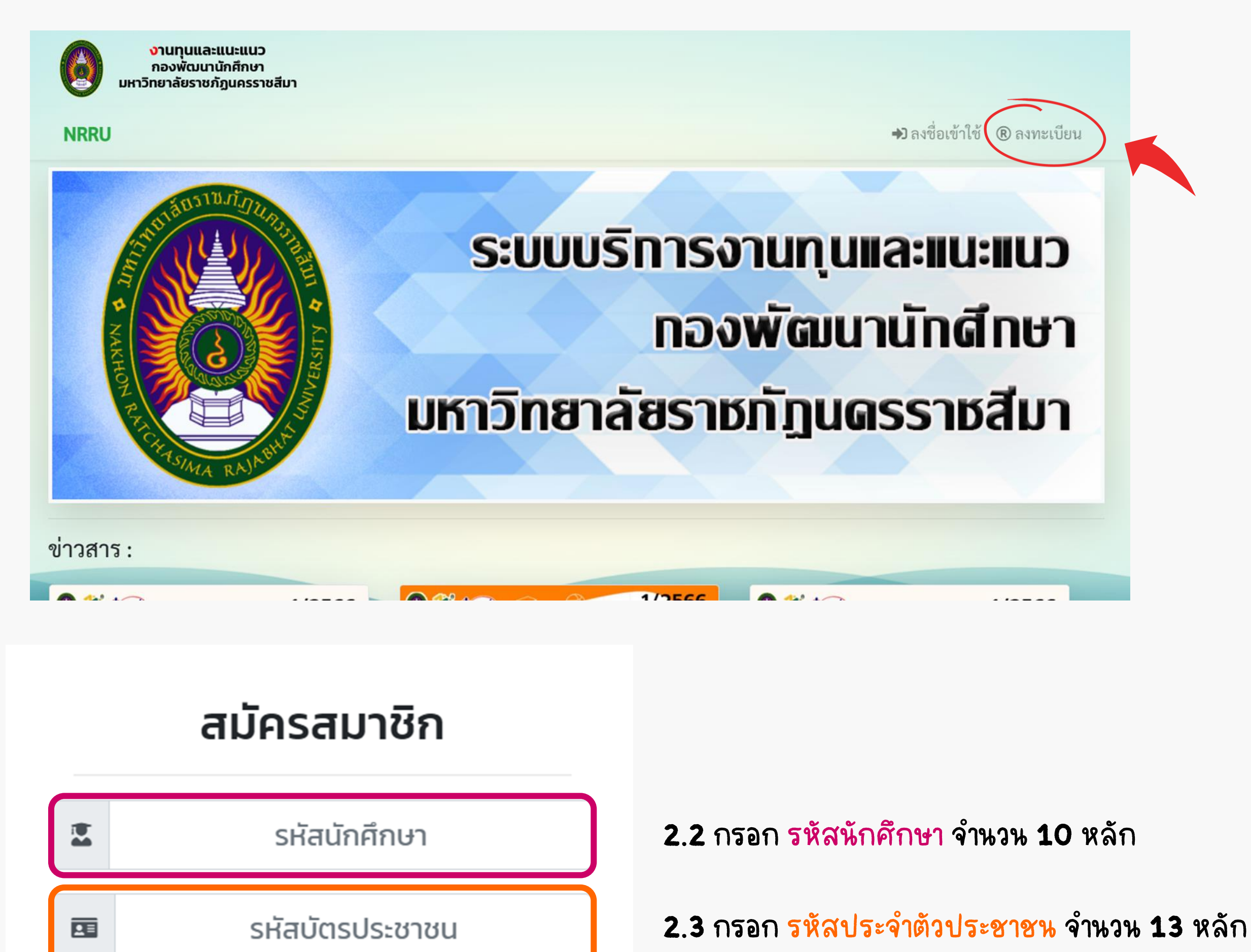

2.4 กด สมัครสมาชิก

|                         | ลงทะเ                                             | บียนเข้าใช้งานระบบ<br>ข้อมูลส่วนตัว | 2.5 กรอก อีเร<br>ที่ติดต่อไ      | พล และ ห<br>ด้    | มายเลขโทรศัพท์ |  |
|-------------------------|---------------------------------------------------|-------------------------------------|----------------------------------|-------------------|----------------|--|
| รหัสนักศึกษา :          | หมายเลขบัตรประชาชน :                              | อีเมล :                             |                                  | หมายเลขโทรศัพท์ : |                |  |
| คำนำหน้า :              | ชื่อ :                                            |                                     | นามสกุล :                        |                   |                |  |
|                         | 2.6 ตรวจสอบข้อ <mark>ม</mark> ูลชื่อ-สกุล, ศ      | กณะ, สาขาวิชา ฯลง                   | ฯ ว่าถู <mark>ก</mark> ต้องหรือไ | ิ.พ่              |                |  |
| คณะ :                   | สาขาวิชา :                                        |                                     | ระดับการศึกษา ภาคการศึกษา :      |                   |                |  |
|                         | ~                                                 |                                     | ~                                | ~                 | ~              |  |
| บ้างเจ้าได้ตรวจสอบและยื | ม่นยันข้อมูลส่วนตัวของข้าพเจ้าว่าถูกต้องเรียบร้อย | ยแล้ว<br>ยืนยันข้อมูล               |                                  |                   |                |  |

#### 2.7 เลือก ตรวจสอบและยืนยันข้อมูล จากนั้นกด ยืนยันข้อมูล

| 3 ลงซื่อเข้าใช้งาน                                                         |                                                                                                    |
|----------------------------------------------------------------------------|----------------------------------------------------------------------------------------------------|
| งานทุนและแนะแนว<br>กองพัฒนานักศึกษา<br>มหาวิทยาลัยราชภัฏนครราชสีมา<br>NRRU | <b>★)</b> ลงชื่อเข้าใช้ (® ลงทะเบียน                                                                                  |
|                                                                            | <ul> <li>งานทุนและแนะแนว<br/>กองพัฒนานักศึกษา<br/>มหาวิทยาลัยราชภัฎนครราชสีมา</li> <li>รหัสประจำตัวประชาชน</li> </ul> |

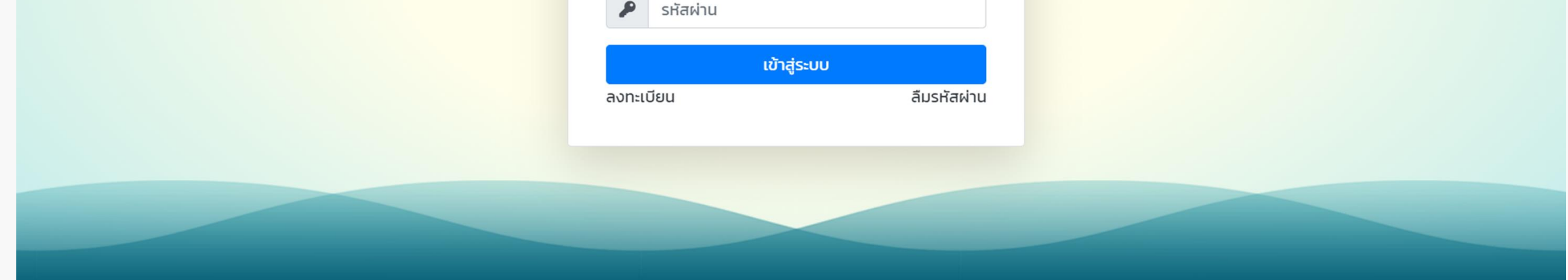

## รหัสผ่านครั้งแรก คือ รหัสนักศึกษา 10 หลัก

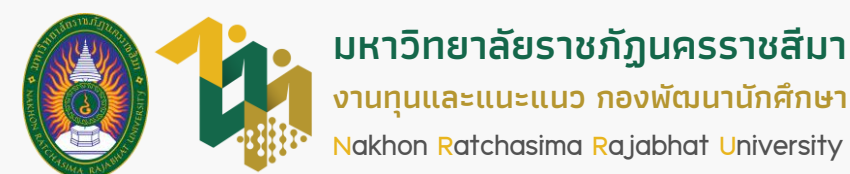

### ภาคการศึกษาที่ 1 ปีการศึกษา 2566